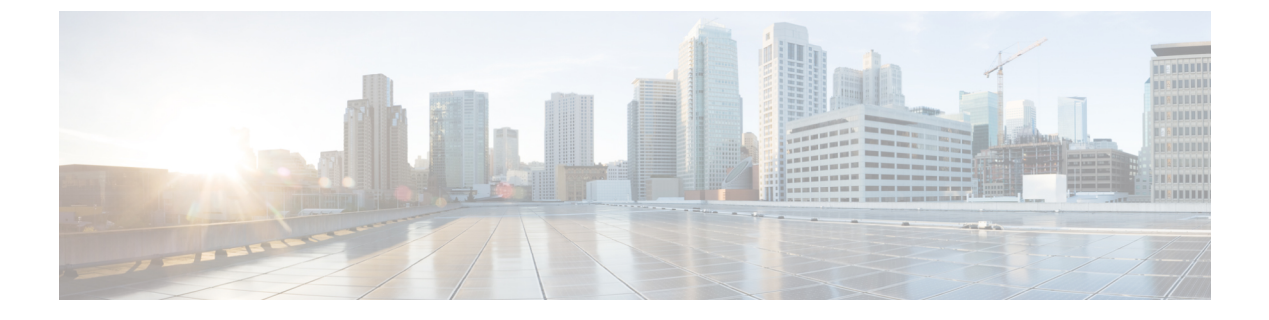

## Installation

- Virtual Appliance Installation, page 1
- Activate Services, page 1
- Log In To Application, page 2

### **Virtual Appliance Installation**

To deploy and install the Prime Collaboration Provisioning virtual machine, see the *Installation Guide for Cisco Business Edition 6000*:

http://www.cisco.com/en/US/partner/products/ps11369/prod installation guides list.html

The complete installation time for the Prime Collaboration Provisioning application is approximately 30 minutes.

## **Activate Services**

For Cisco Prime Collaboration Provisioning to interact with Cisco Unified Communications Manager and IM and Presence Service servers, you must activate the Cisco AXL Web Service on both servers.

#### Procedure

- Step 1 Perform the following actions to enable services on Cisco Unified Communications Manager:
  - a) Log on to Cisco Unified Communications Manager web interface.
  - b) Go to Navigation > Cisco Unified Serviceability and click Go.
  - c) Click Tools > Service Activation.
  - d) Enable the following services, as per the site requirements:
    - Cisco CallManager
    - Cisco CTIManager
    - Cisco Extension Mobility
    - Cisco TFTP

1

- Cisco AXL Web Services
- Cisco DirSync
- e) Click Save.
- **Step 2** Perform the following actions to enable services on IM and Presence Service:
  - a) Log on to IM and Presence web interface.
  - b) At the top right corner, go to Navigation > Cisco Unified IM and Presence Serviceability and click Go.
  - c) Select Tools > Service Activation.
  - d) Enable the following services, as per the site requirements:
    - Cisco SIP Proxy
    - Cisco Presence Engine
    - Cisco Sync Agent
    - Cisco AXL Web Services
    - Cisco XCP Connection Manager
    - Cisco XCP Directory Service
    - Cisco XCP Authentication Service
  - e) Click Save.

# **Log In To Application**

### Procedure

| Step 1 | Open a browser session on your PC.                                                                               |
|--------|----------------------------------------------------------------------------------------------------|
| Step 2 | Enter http:// <prime address="" collaboration="" ip="">.<br/>The Prime Collaboration login page appears.</prime> |
| Step 3 | Log in as a globaladmin, using the same the credentials that you specified during initial configuration.         |